### マシン設定の初期化

設定ミスなど、何らかの理由により、レーザー加工機の動作に問題がある場合、マシン設定を初期化することにより改善する場合があります。

本技術資料では、マシン設定を初期化し、工場出荷時の状態に戻す方法を説明します。

※ 本資料の画像は、制御用パソコンの OS や設定により異なる場合があります。

### 準備

LaserCut を終了してください。

## ① syscfg. ini のバックアップ

制御用パソコンのエクスプローラで、LaserCut のインストール先フォルダを開きます。 通常はローカルディスク(C)の「LaserCut\*\*\*\*\*」フォルダです。

※ \*\*\*\*は機種、ロットにより異なります。

|                                            |                                   |                  |           |         | × |
|--------------------------------------------|-----------------------------------|------------------|-----------|---------|---|
|                                            | ー 🕨 ローカル ディスク (C:) 🕨              |                  |           | ローカル ディ | P |
| ファイル( <u>E)</u> 編集( <u>E</u> )表示( <u>V</u> | ) ツール( <u>エ</u> ) ヘルプ( <u>H</u> ) |                  |           |         |   |
| 整理 ▼ 共有 ▼ 書き込                              | む 新しいフォルダー                        |                  |           | ≡ - 1   | 0 |
| > 🚖 お気に入り                                  | 名前                                | 更新日時             | 種類        | サイズ     | * |
|                                            | 퉬 IDE                             | 2012/04/02 15:29 | ファイル フォル… |         |   |
|                                            | 퉬 Intel                           | 2011/06/20 19:36 | ファイル フォル… |         |   |
| P 🕞 54 7 59                                | 퉬 JBuilder9                       | 2011/07/08 9:11  | ファイル フォル… |         |   |
|                                            | JUST                              | 2011/06/24 16:56 | ファイル フォル… |         |   |
| ▷ 🔣 ホームグループ                                | 퉬 LaserCut55_GS9060               | 2013/10/25 9:13  | ファイル フォル… |         |   |
|                                            | NST 👔                             | 2011/11/02 16:50 | ファイル フォル… |         | = |
| ▶ 🜉 コンピューター                                | 퉬 odbg110                         | 2013/05/01 9:04  | ファイル フォル… |         |   |
|                                            | 퉬 PerfLogs                        | 2011/07/05 10:23 | ファイル フォル… |         |   |
| ▷ 🗣 ネットワーク                                 | 퉬 Program Files                   | 2013/10/29 14:43 | ファイル フォル… |         |   |
|                                            | 퉬 Python27                        | 2011/07/28 13:28 | ファイル フォル… |         |   |
|                                            | 퉬 QtSDK                           | 2011/09/16 15:32 | ファイル フォル… |         |   |
|                                            | 퉬 sdapp                           | 2012/03/22 16:35 | ファイル フォル… |         |   |
|                                            | 퉬 sslgwclient                     | 2011/07/13 15:30 | ファイル フォル  |         | - |
| 26 個の項目                                    |                                   |                  |           |         | ы |

「LaserCut\*\*\*\*\*」フォルダを開くと、その中に「syscfg. ini」というファイルがあるので、そのファイルを「名前の変更」を行うか、別のフォルダ移動させてください。

| 😋 🕞 🗢 📕 🔍 ローカル ディ                            | (スク(C:) 、 LaserCut55_GS906        | 50 🕨 👻           | ← LaserCut55_G ♀     |
|----------------------------------------------|-----------------------------------|------------------|----------------------|
| ファイル( <u>E</u> ) 編集( <u>E</u> ) 表示( <u>V</u> | ) ツール( <u>エ</u> ) ヘルプ( <u>H</u> ) |                  |                      |
| 整理 ▼ ライブラリに追加                                | <ul> <li>▼ 共有 ▼ 書き込む</li> </ul>   | 新しいフォルダー         | ःः - □ 0             |
| 숡 お気に入り                                      | 名前                                | 更新日時             | 種類 サ. ^              |
|                                              | Mpc2816_ccd.dll                   | 2012/12/14 16:54 | アプリケーショ              |
| 🍋 ライブラリ                                      | 🚳 Msvcp60.dll                     | 2000/08/29 3:19  | アプリケーショ              |
|                                              | 🚳 msvcrt.dll                      | 2002/07/22 5:05  | アプリケーショ              |
| · * · / # · · - +                            | MVC1000.DLL                       | 2004/02/27 15:17 | アプリケーショ              |
| ₩ M-ムクル-フ                                    | PrintCommunicate.dll              | 2012/04/01 15:24 | アプリケーショ              |
|                                              | PrintDriver.dll                   | 2011/07/10 22:22 | アプリケーショ              |
| 🌉 コンピューター                                    | PrintDriver_Demo.dll              | 2011/08/03 10:25 | アプリケーショ              |
|                                              | 🚳 sense4.dll                      | 2005/06/20 10:17 | アプリケーショ              |
| 📬 ネットワーク                                     | 🧱 SetMode.exe                     | 2008/11/21 10:08 | アプリケーション             |
|                                              | syscfg.ini                        | 2013/10/25 9:57  | C:¥App¥WZ8¥w         |
|                                              | 🔭 tit6B9.ico                      | 2007/03/15 20:36 | IrfanView ICO File   |
|                                              | 💥 title.ico                       | 2007/03/15 20:36 | IrfanView ICO File 🔍 |
|                                              | •                                 |                  | 4                    |
| 61個の項目 📮 コンピューター 🔬                           |                                   |                  |                      |

# ② 出荷時のファイルをコピーする

RSD-SUNMAX シリーズに付属している USB フラッシュメモリを制御用パソコンに接続して、フォルダを開きます。

「LaserCut\*\*\*\*」というフォルダがあるので、開きます。

※ \*\*\*\*は機種、ロットにより異なります。

|                                              |                                   |                  |               | <b>x</b> |
|----------------------------------------------|-----------------------------------|------------------|---------------|----------|
| G     S     マ     マ                          | アー 🕨 リムーバブル ディスク (L:) 🕨           | - 4              | りムーバブル …      | Q        |
| ファイル( <u>E</u> ) 編集( <u>E</u> ) 表示( <u>)</u> | <u>/</u> ) ツール(I) ヘルプ( <u>H</u> ) |                  |               | _        |
| 整理 ▼ 共有 ▼ 書き                                 | 込む 新しいフォルダー                       |                  | •== -         | ?        |
| ▷ 🚖 お気に入り                                    | 名前                                | 更新日時             | 種類            | サイ       |
|                                              | 퉬 LaserCut5.5 R3                  | 2013/05/01 15:52 | ファイル フォル      |          |
| ▶ 🔚 ライブラリ                                    | 🚺 取扱説明書                           | 2013/08/21 15:34 | ファイル フォル…     |          |
|                                              | ➡ SUNMAX9060セットアップガイドver1         | 2012/09/15 10:36 | Adobe Acrobat | 8,       |
| ▷ 輚 ホームグループ                                  | 📄 はじめにお読み下さい.txt                  | 2012/08/17 15:27 | テキスト ドキュ      |          |
|                                              | 🔚 ベクトル図案シリーズ.zip                  | 2012/09/03 17:56 | ZIP 書庫        | 371,     |
|                                              | 🄁 初めて加工される方はお読み下さい.pdf            | 2012/08/18 14:37 | Adobe Acrobat | 1,       |
| ▶ № コンピューター                                  |                                   |                  |               |          |
| ▷ 👽 ネットワーク                                   |                                   |                  |               |          |
|                                              | 4                                 |                  |               |          |
| 6 個の項目                                       |                                   | 🌉 コンピ            | ユーター          |          |

|                                              |                               |                       |                  |                | ×   |
|----------------------------------------------|-------------------------------|-----------------------|------------------|----------------|-----|
|                                              | ァー 🕨 リムーバブル                   | ディスク (L:) 🕨 LaserCut5 | 5.5 R3 🕨 👻       | LaserCut5.5 R. | P   |
| ファイル( <u>E</u> ) 編集( <u>E</u> ) 表示( <u>\</u> | <u>/</u> ) ツール( <u>エ</u> ) へル | プ <u>(日</u> )         |                  |                |     |
| 整理 ▼ 🛛 📜 開く 共有                               | 「▼ 書き込む                       | 新しいフォルダー              |                  | ≝ ▼ 🚺          | 0   |
| 숡 お気に入り                                      | 名前                            | *                     | 更新日時             | 種類             | サイス |
|                                              | 퉬 Doc                         |                       | 2013/04/25 17:53 | ファイル フォル       |     |
| 🍃 ライブラリ                                      | Driver                        |                       | 2013/04/25 17:53 | ファイル フォル…      |     |
|                                              | 퉬 Install                     |                       | 2013/04/25 17:53 | ファイル フォル       |     |
| ▲ ホームガループ                                    | language                      |                       | 2013/04/26 9:21  | ファイル フォル…      |     |
|                                              | 🐌 LTSetupUSB                  | V2.6                  | 2013/04/25 17:53 | ファイル フォル…      |     |
|                                              | 퉬 V4.2.2.4                    |                       | 2013/04/25 17:53 | ファイル フォル…      |     |
| 🌉 コンピューター                                    | 🔁 LaserCut5.5 ‡               | 曼作マニュアルver3.6.pdf     | 2013/05/01 15:21 | Adobe Acrobat  | 5,5 |
| 🗣 ネットワーク                                     |                               |                       |                  |                |     |
|                                              |                               |                       |                  |                |     |
|                                              | •                             |                       |                  |                | Þ   |
| 1個選択                                         |                               |                       | 🌉 コンピ            | ューター           |     |

「LaserCut\*\*\*\*」というフォルダを開くと、中に「Install」というフォルダがあるので、それを開きます

「Install」フォルダの中に「syscfg. ini」ファイルがあります。

 $\overline{}$ 

|                                              |                                      |                  |                       | ×   |
|----------------------------------------------|--------------------------------------|------------------|-----------------------|-----|
|                                              | レディスク (L:) 🔸 LaserCut5.5 R3 🖡 Instal | · • •            | <b>₄</b> → Installの検索 | ٩   |
| ファイル( <u>E</u> ) 編集( <u>E</u> ) 表示( <u>)</u> | <u>V</u> ) ツール(I) ヘルプ( <u>H</u> )    |                  |                       |     |
| 整理 ▼ <mark>₩Z</mark> 開く ▼                    | 書き込む 新しいフォルダー                        |                  | :≕ ▼ 🔳                | 0   |
| 🚖 お気に入り                                      | 名前                                   | 更新日時             | 種類                    | サイス |
|                                              | 퉬 _Bin_                              | 2013/04/25 17:53 | ファイル フォル…             |     |
| 🍃 ライブラリ                                      | 퉬 _card_                             | 2013/04/25 17:53 | ファイル フォル              |     |
|                                              | 퉬 _DogDriver_                        | 2013/04/25 17:53 | ファイル フォル              |     |
| 輚 ホームグループ                                    | 퉬 _DogDriverGreen_                   | 2013/04/25 17:53 | ファイル フォル              |     |
|                                              | 퉬 _PrintDriver_                      | 2013/04/25 17:53 | ファイル フォル…             |     |
|                                              | _Support_                            | 2013/04/25 17:53 | ファイル フォル…             |     |
| 🖳 コンピューター                                    | 퉬 _UI_                               | 2013/04/25 17:53 | ファイル フォル…             |     |
|                                              | 퉬 shx                                | 2013/04/25 17:53 | ファイル フォル…             |     |
| 📬 ネットワーク                                     | 📄 language.ini                       | 2013/03/16 11:10 | C:¥App¥WZ8¥w          |     |
|                                              | 🛃 SetUp.exe                          | 2012/08/21 10:52 | アプリケーション              | 1   |
|                                              | syscfg.ini                           | 2013/04/25 14:00 | C:¥App¥WZ8¥w          |     |
|                                              |                                      |                  |                       |     |
|                                              | < []                                 | 1                |                       | - F |
| 1 個選択 🚔 コンピューター                              |                                      |                  | зđ                    |     |

# ③ syscfg. ini をコピーする

USB フラッシュメモリの中にある「syscfg. ini」を、制御用パソコンの LaserCut のインストールフォルダに コピーします。

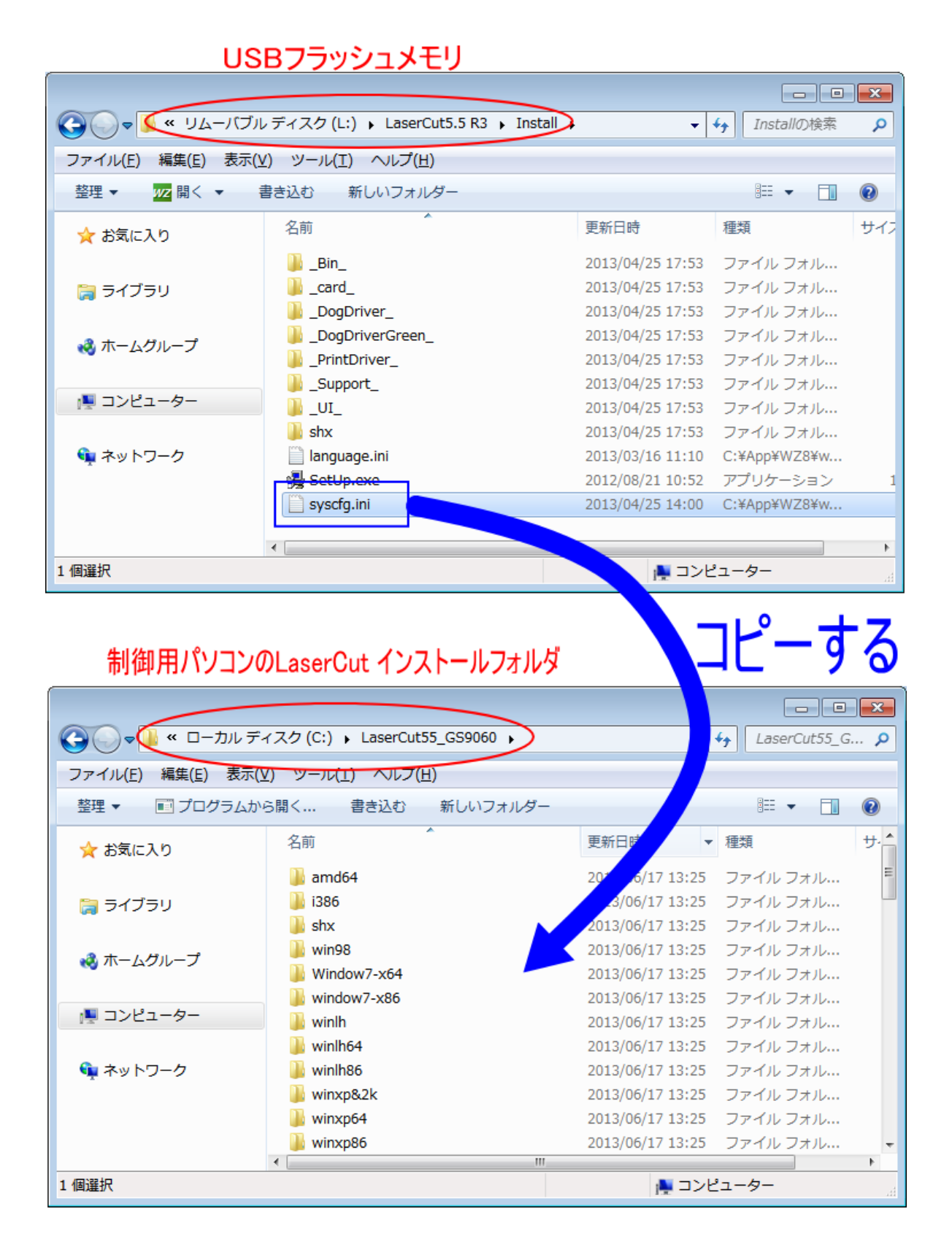

④ 設定のダウンロード

レーザー加工機とLaserCut を起動します。 LaserCut 起動後は、データの編集や、設定を行わないで下さい。

USB ケーブルで、接続されている状態で、「設定のダウンロード」を行います。

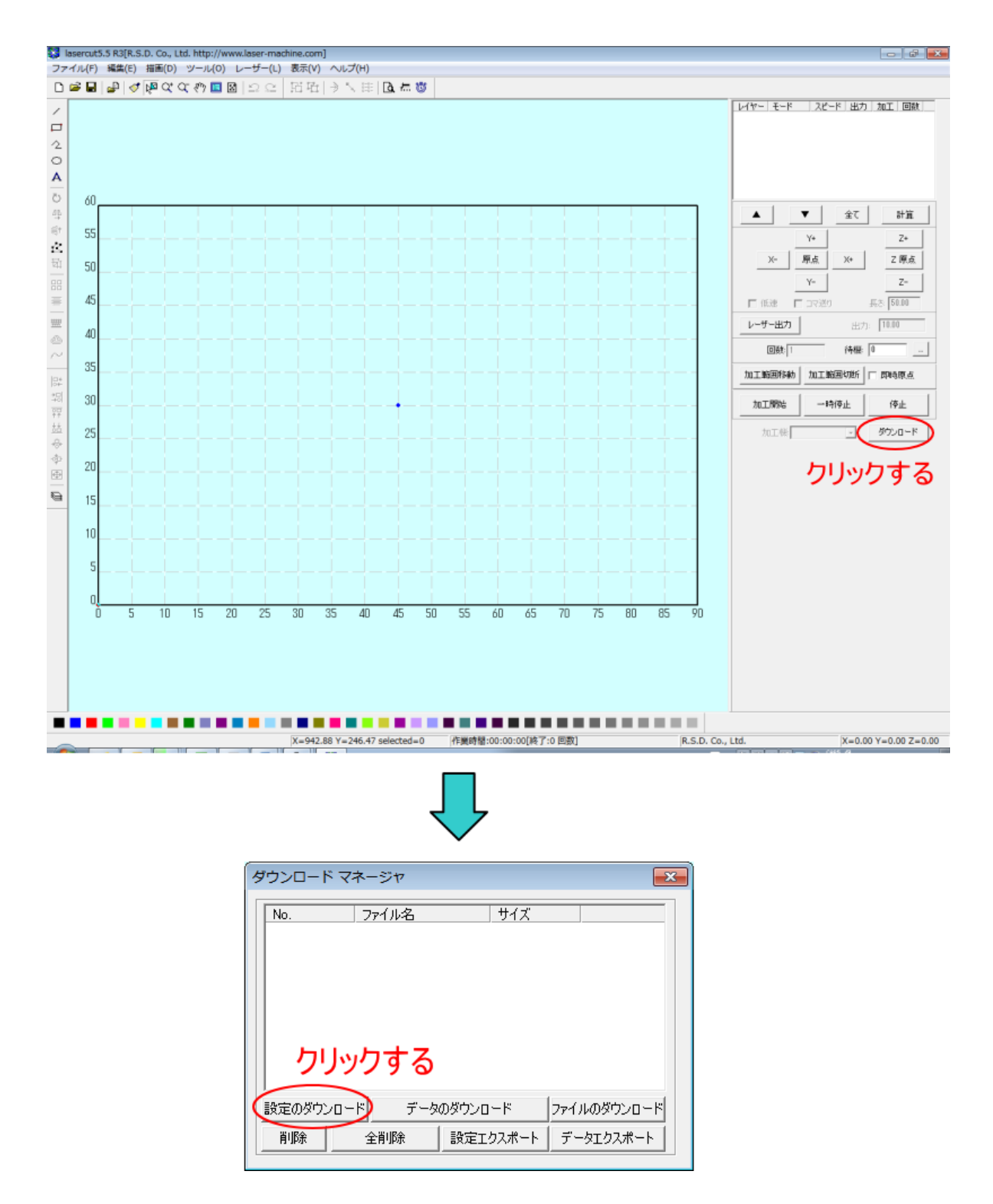

これで「マシン設定の初期化」は終了です。